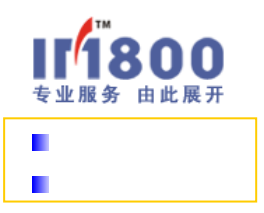

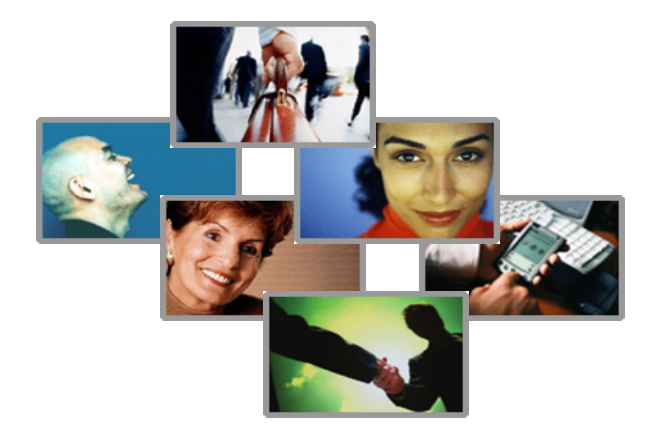

# IM800<sup>™</sup>

# DBConfiger 操作手册

Version 1.5.1 / 2007-02-01

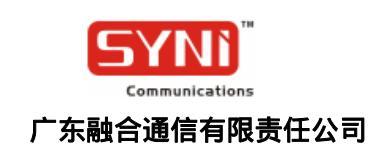

#### 目录

| 1. | 概过    | <u>×</u> 3            |
|----|-------|-----------------------|
|    | 1.1.  | 什么是DBCONFIGER         |
|    | 1.2.  | 谁需要DBConFiger         |
|    | 1.3.  | DBConFiger的功能特点       |
| 2  | . 详细  | H使用说明4                |
|    | 2.1.  | 安装DBConFiger          |
|    | 2.2.  | 管理数据库配置               |
|    | 2.2.1 | !. <i>创建配置</i>        |
|    | 2.2.2 | 2. 测试配置               |
|    | 2.2.3 | 3. 更改配置               |
|    | 2.2.4 | 4.   删除配置             |
|    | 2.2.5 | 5. 启用/停用配置            |
|    | 2.2.6 | 5. 导出配置               |
|    | 2.2.7 | 7. 导入配置               |
|    | 2.2.8 | 8. 备份还原               |
|    | 2.2.9 | 9. 数据升级               |
| 3  | . 在A  | GENTSTATION中使用数据库配置16 |
|    | 3.1.1 | 1. <i>使用文件型数据库</i>    |
|    | 3.1.2 | 2. 使用数据库服务器           |

# 1. 概述

# 1.1.什么是 DBConfiger

IM800 DBConfiger 是 IM800 座席端软件 AgentStation 的数据库配置工具。

# 1.2. 谁需要 DBConfiger

当您有多个座席人员使用 AgentStation,需要使用一个独立的网络数据库统一保存与客户的 会话记录、客户服务邮件、离线留言,并协同管理座席的工作的时候,您就需要使用 DBConfiger 为每个座席进行统一的网络数据库配置。

IM800 DBConfiger 目前支持 Oracle 和 MS SQLServer 作为网络数据库。

# 1.3. DBConfiger 的功能特点

DBConfiger 实现统一配置数据库,而不需要在 AgentStation 座席端逐个配置,座席端只需要 连接上 DBConfiger,取得配置信息包,即可自动完成座席端数据库配置工作。

DBConfiger 还可以对所配置的数据库实行备份、还原、维护工作。

# 2. 详细使用说明

## 2.1. 安装 DBConfiger

您可以从各大下载网站或IM800 官方网站<u>www.im800.net</u>中下载DBConfiger并安装到一台MS Windows操作系统的机器上。

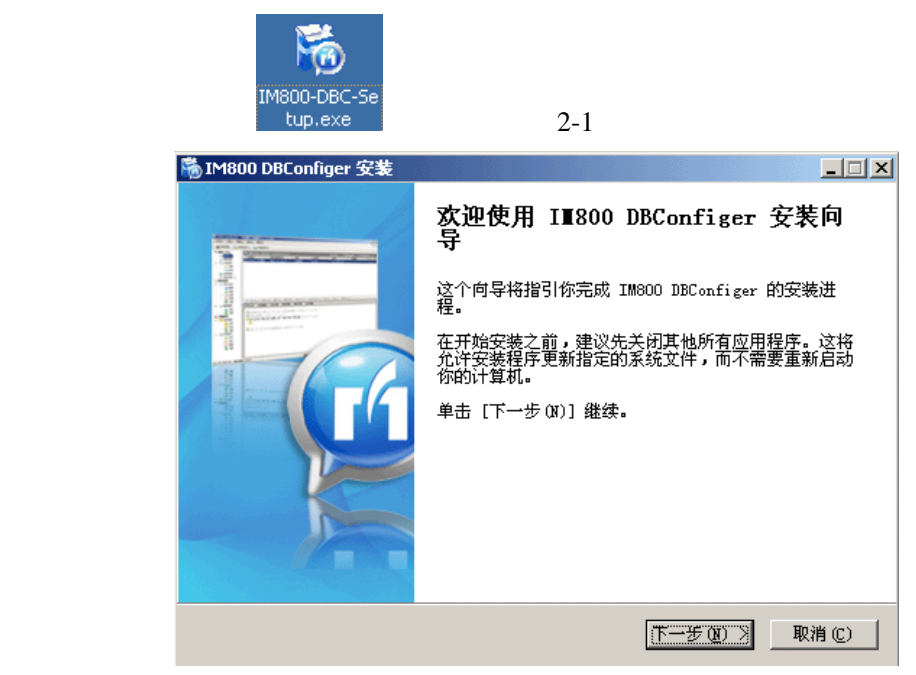

图2-1

请按照安装向导的提示一步步进行。直到图 2-2 所示,点击[完成]按钮,DBConfiger 即成功 安装在您的电脑中。

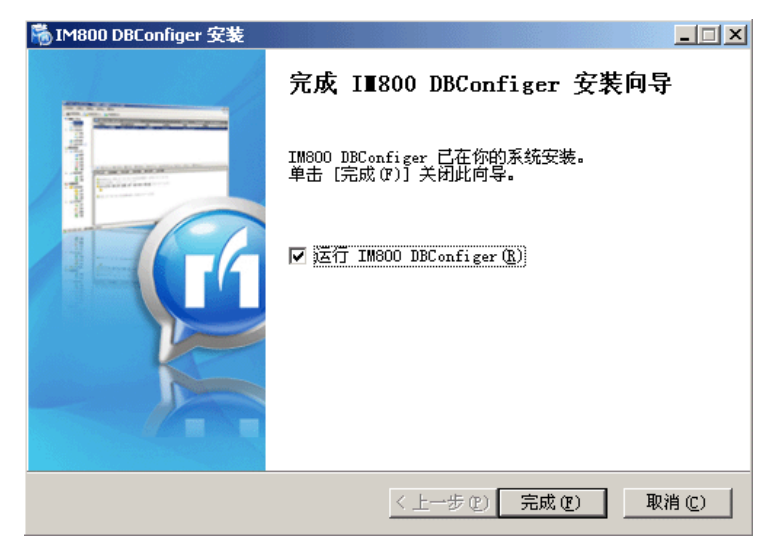

图2-2

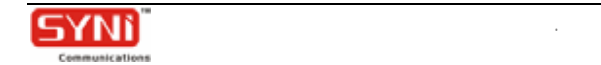

请留意 IM800 网站的下载更新,并按要求和需要进行下载升级。

升级地址是: <u>http://www.im800.net/IM800WWW/downloadAction.do?method=allList</u>

### 2.2.管理数据库配置

下面我们详细介绍 DBConfiger 的具体功能和使用操作。

运行 DBConfiger, 进入 DBConfiger 主界面, 可以看到 DBConfiger 有以下的主要功能:

■ 创建配置 IM800 DBConfiger - 🗆 🗙 ■ 测试配置 当前启用的配置是IM800\_REPORT\_1016\_88[SQLServer] 1800 ■ 更改配置 配置名称 创建配置 类型 状态 修改时间 ■ 删除配置 ■ 启用配置 删除配置 ■ 导出配置 导入配置 备份还原 ■ 导入配置 数据升级 独立数据库信息 ■ 备份还原 ■ 数据升级 关于 如图 2-1 所示。

图 2-1

您可以使用已有的网络数据库,如ORACLE、SQL Server,作为座席工作台程序AgentStation的公共数据库,以保证归一的数据保存和工作协同。

在 DBConfiger 中 ,您只需使用[创建配置]功能和[启用配置]功能 ,即可建立起供 AgentStation 使用的数据库配置。其他的功能主要用于协助您对数据库配置的管理。

#### 2.2.1. 创建配置

单击[创建配置]按钮。DBConfiger将打开创建数据库配置向导。向导将会有详细的操作提示 帮助您完成创建过程。

创建ORACLE数据库配置与创建SQLserver数据库配置所需的配置信息有所不同,下面分别介

#### 绍。

首先举例说明SQL Server数据库配置的创建步骤。

#### ■ SQL ServerE数据库配置创建步骤

如图2-2,在数据库配置向导中填写配置名称,选择数据库类型和操作类型。

| <u>₽₩</u> 数据库配置向导                                  |                                                      | ×                                               |
|----------------------------------------------------|------------------------------------------------------|-------------------------------------------------|
| 数据库配置选项                                            |                                                      | I <b>[1</b> 800                                 |
|                                                    |                                                      |                                                 |
| 填写配置名称                                             | 选择数据库                                                | 选择操作                                            |
| DBConfig01                                         | SQLServer 🗸                                          | 创建新的数据库 🚽                                       |
| - 将要在SQLServel数据库<br>在这一过程中,需要提<br>SQLServel数据库所在的 | 服务器上创建新的数据库作为<br>供的信息包括SQLServe数据库<br>9安装路径,用户名和口令以及 | IIM800座席的网络数据库。<br>服务器的主机名或IP地址,<br>将要创建的数据库名称。 |
|                                                    | <上一步(P)                                              | 下→步(№)> 取消(С)                                   |
|                                                    |                                                      |                                                 |

图2-2

点击[下一步],填写数据库其他配置信息,如图2-3。

| <b>毕</b> 数据库配置向导 |                                            |                                                         | X                                              |
|------------------|--------------------------------------------|---------------------------------------------------------|------------------------------------------------|
| 填写SQLServen详细    | 信息                                         |                                                         | 11/1800                                        |
| IP地址或主机名<br>数据库名 | 168.168.0.88                               | AS连接数据库的用户名<br>AS连接数据库的连接电<br>因素我们建议用户不要<br>的用户名作为AS连接数 | 3和密码,是填写入<br>3中的。考虑到安全<br>直接用创建数据库<br>效据库的用户名。 |
| 创建数据库的用户名        | 88                                         | AS连数据库的用户名                                              | \$a                                            |
| 用户口令             | *******                                    | AS连接数据库的口令                                              | *****                                          |
| 安装路径             | C:\Program Files\Microso<br>此安装路径为SQLServe | oft SQL Server                                          | 上的安装路径                                         |
|                  |                                            | <上一步(P) 下一步(N)                                          | >                                              |

图2-3

"创建数据库的用户名"与"AS连数据库的用户名"一般来说为了安全,不要相同,因为创

建数据库的用户名对数据库拥有所有权限,不宜向外部透露。"AS连数据库的用户名"是提供给 AgentStation连接数据库用的。

点击[下一步],创建配置,如图2-4。

| <u>9</u> 教 <b>据库配置向导</b><br>创建数据库配置成功! | ≍<br>111800               |
|----------------------------------------|---------------------------|
|                                        | all and the               |
| ────────────────────────────────────   | <br><br>已完成               |
| ✓ 检查已有数据库                              | 己完成                       |
| ✓ 写入配置文件                               | 已完成                       |
|                                        |                           |
|                                        |                           |
|                                        | <上一步(P) 完成(P) 取消(C) 取消(C) |

图2-4

点击[完成],创建成功,并在数据库配置列表中添加新创建的配置信息。如图2-5。

| IM800 DBConfig                                       | jer                                                |                 |                                              |                    |
|------------------------------------------------------|----------------------------------------------------|-----------------|----------------------------------------------|--------------------|
| 当前没有启用的数                                             | 据库配置                                               |                 |                                              | 11800              |
| 创建配置<br>测试配置<br>更改配置<br>册除配置<br>启用配置<br>导出配置<br>导入配置 | 配置名称<br>◆ IM800_REPOR                              | 类型<br>SQLServer | 状态                                           | 修改时间<br>2007-03-15 |
| 备份还原<br>数据升级                                         | 2.<br>独立数据库信息<br>数据库服务器地扩<br>数据库名<br>用户名<br>数据库版本号 | ut              | 168.168.0.88<br>IM800_TEST_1<br>sa<br>1.0.22 | 017<br><br>关于      |

图2-5

下面再举例说明ORACLE数据库配置的创建步骤。

#### ■ ORACLE数据库配置创建步骤

如图2-6,在数据库配置向导中填写配置名称,选择数据库类型和操作类型。

| <u>Per</u> 数据库配置向导                                                |                                                                              | X                                                    |
|-------------------------------------------------------------------|------------------------------------------------------------------------------|------------------------------------------------------|
| 数据库配置选项                                                           |                                                                              | <b>I</b> [1800                                       |
|                                                                   |                                                                              |                                                      |
| 填写配置名称                                                            | 选择数据库                                                                        | 选择操作                                                 |
| IM800_0RCL_1020                                                   | Oracle 👻                                                                     | 创建新的数据库 🗸                                            |
| - 将要在Oracle数据库服务<br>一过程中,需要提供的信<br>据库的版本,SID或Servi<br>及将要创建数据库的用户 | 器上创建新的数据库作为IM8<br>1息包括Oracle数据库服务器的<br>ce Name,使用的TCP/IF端口<br>P名、口令和要使用的表空间, | 00座席的网络数据库。在这<br>D主机名或IP地址,Oracle数<br>,SYSTEM用户的口令。以 |
|                                                                   | <上→步巴 ]                                                                      | 下一步(N)> 取消(C)                                        |
|                                                                   | 图2-6                                                                         | 0                                                    |

点击[下一步],填写数据库其他配置信息,如图2-7。

| ŶŸ教務库配置向导    |             |              |             |  |
|--------------|-------------|--------------|-------------|--|
| 填写Oracle详细信息 | 1           |              |             |  |
|              |             |              | 111000      |  |
| IP地址或主机名     | 168.168.1.2 | Oracle版本     | 8返81以上 🗸    |  |
| TCP/IP端口     | 1521        | Service Name | ROCL        |  |
| 用户名          | SA          | 用户口令         | жжжж        |  |
| System□令     | ******      | 默认表空间        | USERS       |  |
|              |             | 临时表空间        | TEMP        |  |
|              |             |              |             |  |
|              |             | 〈上一步四   下一步  | F(N)> 取消(C) |  |

图2-7

#### 点击[下一步],创建配置,如图2-8。

| <sup>6</sup> 致 据 库 配置 向 导<br>创建数据 库 配置 成功! | ≍<br>II <sup>1</sup> 800 |
|--------------------------------------------|--------------------------|
| 步骤                                         | 状态                       |
| ✓ 连接Oracle数据库…                             | 已完成                      |
| ✓ 创建新的数据库                                  | 已完成                      |
| ✓ 连接新数据库                                   | 已完成                      |
| ✓ 初始化新数据库                                  | 已完成                      |
| ✔ 写入配置文件                                   | 已完成                      |
|                                            |                          |
|                                            | <上一步(P) 完成(E) 取消(C)      |

图2-8

点击[完成],创建成功,并在数据库配置列表中添加新创建的配置信息。如图2-9。

| Det IM800 DBConfi                                    | ger                                                           |                                                  | _ 🗆 ×                    |
|------------------------------------------------------|---------------------------------------------------------------|--------------------------------------------------|--------------------------|
| —————————————————————————————————————                | ~                                                             | П                                                | 1800                     |
| 创建配置<br>测试配置<br>更改配置<br>删除配置<br>启用配置<br>导出配置<br>导入配置 | 配置名称<br>◆ IM800_ORCL_1020<br>◆ IM800_REPORT_1016_88           | 【类型 】 状<br>Oracle<br>SQLServer                   | 态 修改时<br>2006-<br>2007-( |
| 备份还原数据升级                                             | ▲<br>独立数据库信息<br>数据库服务器地址<br>SID\Service Name<br>用户名<br>数据库版本号 | 168.168.1.2<br>ORCL<br>IM800_TEST_1020<br>1.0.20 |                          |
|                                                      |                                                               |                                                  | <br>关于                   |

图2-9

#### 2.2.2. 测试配置

选中要测试的数据库配置,再单击[测试配置]按钮。DBConfiger将会测试所选中的配置是否可用。如图2-10。

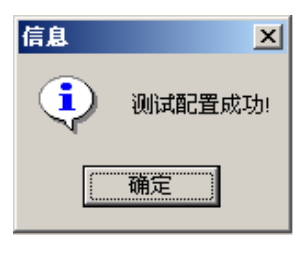

图2-10

#### 2.2.3. 更改配置

选中要更改的数据库配置,再单击[更改配置]按钮。DBConfiger将打开配置向导,与创建过程类似,您可以修改其中的配置信息。

以ORACLE数据库为例,如图2-11。

| <sup>■</sup> 数据库配置向导                 |                            | ×                                |
|--------------------------------------|----------------------------|----------------------------------|
| 数据库配置选项                              |                            | 111800                           |
|                                      |                            | 14-47-48-24                      |
| 項与能宜名称                               | 远挥致猪库                      | 选择保护                             |
| IM800_ORCL_1020                      | Oracle                     | • 使用已有的数据库 •                     |
| - 将要在数据库服务器上创<br>IM800座席的网络数据库<br>配置 | 则建新的数据库或者使用<br>,在这一过程中,需要想 | 已有数据库或者空的数据库作为<br>提供数据库服务器的信息以完成 |
|                                      | <上一步                       | P) 下一步(N)> 取消(C)                 |

图2-11

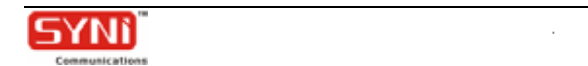

#### 点击[下一步],如图2-12。

| ╨数据库配置向导     |                 |              | ×           |
|--------------|-----------------|--------------|-------------|
| 填写Oracle详细信息 | ₫.              |              | 11800       |
|              |                 |              |             |
| IP地址或主机名     | 168.168.1.2     | Oracle版本     | 8波81以上 🗸    |
|              | 4.504           |              | 0.000       |
| TUP/IP编口     | 1521            | Service Name | URLL        |
| 用户名          | IM800_TEST_1020 | 用户口令         |             |
|              |                 |              |             |
|              |                 |              |             |
|              |                 |              |             |
|              |                 |              |             |
|              |                 | <上→步四 下→約    | 步(N)> 取消(C) |

图2-12

修改配置后,点击"下一步",如图2-13。

| ○些数据库配置向导<br>创建数据库配置成功! | ×<br>111800         |
|-------------------------|---------------------|
| 步骤                      | 状态                  |
| ✓ 连接Dracle数据库…          | 已完成                 |
| ✓ 检查已有数据库               | 已完成                 |
| ✓ 写入配置文件                | 已完成                 |
|                         |                     |
|                         |                     |
|                         |                     |
|                         | <上一步(E) 完成(E) 取消(C) |

图2-13

#### 2.2.4. 删除配置

选中要删除的数据库配置,单击[删除配置]按钮。确定后,DBConfiger将把所选中的配置从 配置列表中删除。如图2-14。

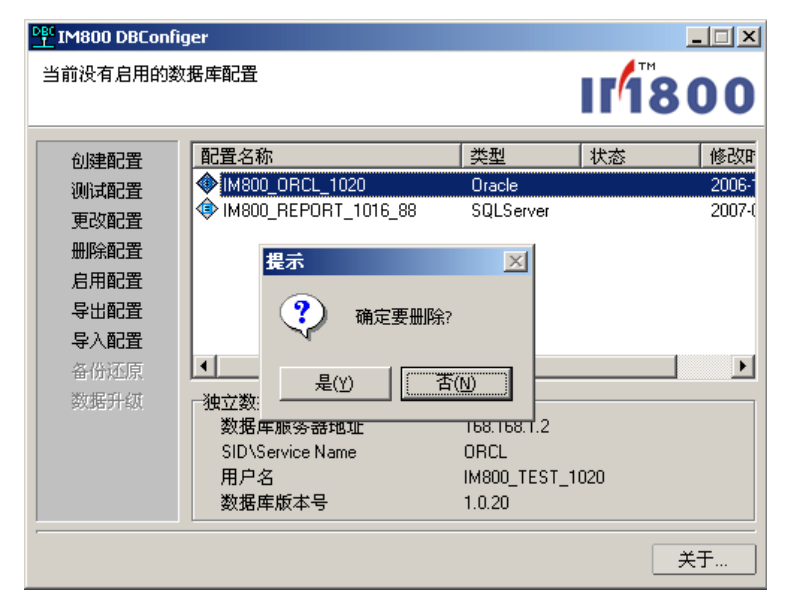

### 2.2.5. 启用/停用配置

选中要启用的数据库配置,单击[启用配置]按钮,配置启用后,其状态显示为"启用",图

™图2-14

标从 " 🗇 " 变为 " Ў " , [启用配置]按钮转换成[停用配置]按钮。如图2-15。

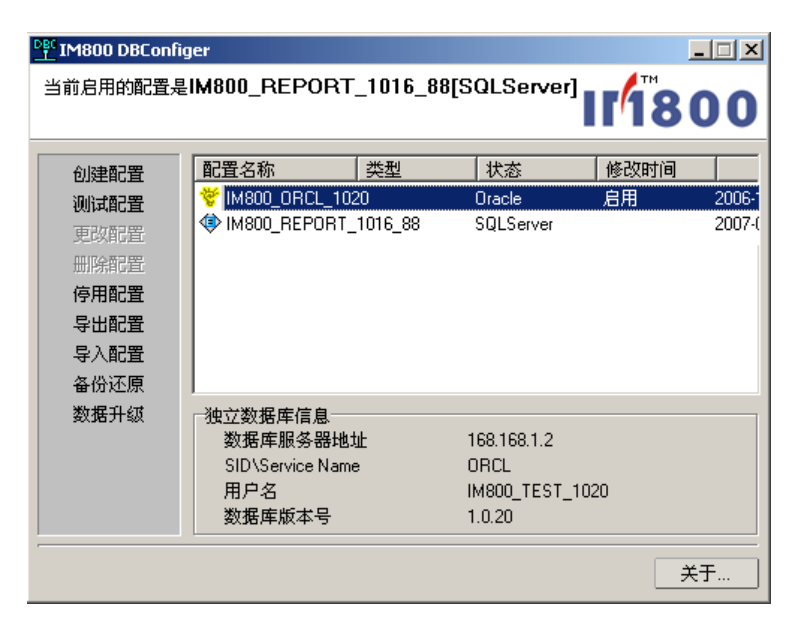

图2-15

只有启用的数据库配置,才能被座席端的AgentStation所使用。启用配置后,即可通知座席 连接DBConfiger获取配置以完成AgentStation的数据库配置过程。

如果想停用已启用的数据库配置,单击[停用配置]按钮,配置的图标由" 쭏 " 变为 " 🕸 " , 即该配置已停用。

#### 2.2.6. 导出配置

选中要导出的数据库配置,单击[导出配置]按钮,建立合适的文件保存DBConfiger导出的配置。如图2-16、图2-17。

| 导出配置                                   |                                                                                                    | ? ×    |
|----------------------------------------|----------------------------------------------------------------------------------------------------|--------|
| 保存在( <u>t</u> ):                       | 🖄 我的文档 💽 🔶 🖆 🖽 -                                                                                                    |        |
| 汤史             夏面             我的文档     | C Google Talk Received Files<br>My eBooks<br>My Music<br>My Pictures<br>My Shapes<br>My Web Sites<br>2 zhengguarweb<br>○ 取回密码,files<br>○ 我接收到的文件 |        |
| 四日<br>四日<br>四日<br>四日<br>四日<br>四日<br>四日 | 文件名 @): IM800_REFORT_1016_88 		 保存<br>保存类型 ①: *. conf 		 取;                                                                                      | ⑤<br>消 |

图2-16

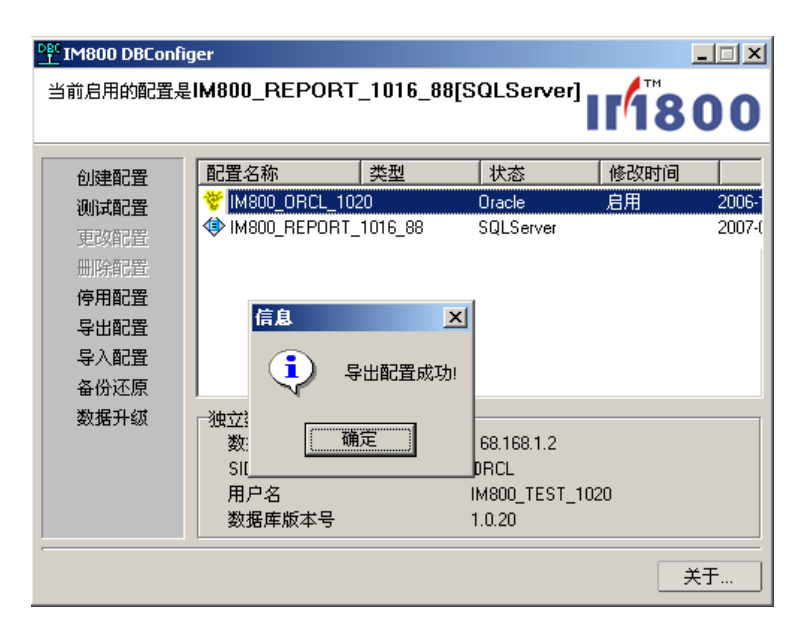

图2-17

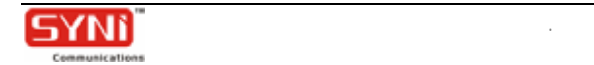

#### 2.2.7. 导入配置

如果在另一台计算机上重新安装DBConfiger,那么只需单击[导入配置]按钮,选择原先导出的配置文件,再把它导入到重新安装的DBConfiger中即可。

#### 2.2.8. 备份还原

备份还原操作主要是为了方便数据管理人员对AgentStation数据库的维护。

选中已启用的配置,单击[备份还原]按钮。打开DBConfiger备份还原操作界面。如图2-18。

| ▶ <mark>₽ 数1</mark><br>数据4 | 居备份还原<br>备份还原操作                                     | 」<br>设定好备份时间和备份目录,DBConfiger<br>将会在设定的时间进行备份操作。 |
|----------------------------|-----------------------------------------------------|-------------------------------------------------|
| rìt                        | 划操作                                                 |                                                 |
|                            | ● 毎周                                                | 周日 • 12:00                                      |
|                            | ○ 毎日                                                | 12:00                                           |
|                            | 备份到                                                 | \\168.168.0.88\SQLServer\backup                 |
|                            | 启动                                                  | 注意: Oracle的备份路径是Oracle服务器的绝对路径                  |
| Ĩ                          | <ul> <li>动操作</li> <li>● 备份</li> <li>○ 还原</li> </ul> | 由操作人员手工进行备份或还原操作。                               |
|                            | 备份到                                                 | \\168.168.0.88\SQLServer\backup                 |
|                            | 备份                                                  | 注意: Oracle的备份、还原路径是Oracle服务器的绝对路径               |
|                            |                                                     | 关闭([])                                          |

图2-18

设置备份的路径后,点击[备份]按钮,完成手工备份操作。如图2-19。

| <u>₽₽</u> 数据备份还原         |         |                      |             | ×              |
|--------------------------|---------|----------------------|-------------|----------------|
| 数据备份还原操作                 |         |                      | 1           | <b>11800</b>   |
| ┌计划操作────                |         |                      |             |                |
| ● 毎周                     | 周日      | •                    | 12:00       |                |
| ○ 毎日                     | 12:00   | 信息                   | ×           |                |
| 备份到                      | \\168.1 |                      |             |                |
| 启动                       | 注意:     | シン 数据库备份             | 成功! e服务器的   | 绝对路径           |
| 手动操作                     |         | 确定                   |             |                |
| <ul> <li>○ 证原</li> </ul> |         |                      | 1           |                |
| 备份到                      | \\168.1 | 68.0.88\SQLServer\ba | ckup        |                |
| 备份                       | 注意:     | Oracle的备份、还原         | 路径是Oracle服务 | 各器的绝对路径        |
|                          |         |                      |             | 关闭( <u>C</u> ) |

图2-19

反之,手工进行还原操作时,从数据库备份路径获取备份数据,点击[还原]按钮,完成数据 还原过程。

### 2.2.9. 数据升级

数据升级主要是升级AgentStation座席端所用的数据表。

选中已启用的配置,单击[数据升级]按钮。打开DBConfiger数据升级窗口,点击[升级]按钮 以完成升级操作。如图2-20。

|        | onfiger                           |          |
|--------|-----------------------------------|----------|
| 当前启用的配 | 置是IM800_REPORT_1016_88[SQLServer] | 800      |
|        |                                   | 000      |
| 创建配置   | 配置名称 类型 状态 修改                     | 対间       |
| 测试配置   | 🛛 😤 IM800 REPOR SQLServer 启用 2007 | 03-15    |
| 更改配置   | 数据升级 ▶                            | <u>ម</u> |
| 册I除配置  |                                   |          |
| 停用配置   | 当前数据库版本号: 1.0.22                  |          |
| 导出配置   |                                   |          |
| 导入配置   | 升级文件的数据库版本号: 1.0.23               |          |
| 备份还顾   | 开级U) 关闭C)                         |          |
| 数据升约   |                                   |          |
|        | 数据库服务器地址 168.168.0.88             |          |
|        | 数据库名 IM800_TEST_1017              |          |
|        | 用户名     sa                        |          |
|        | 数据库版本号 1.0.22                     |          |
|        |                                   |          |
|        |                                   | 天于       |

图2-20

# 3. 在 AgentStation 中使用数据库配置

启动 AgentStation,在登录窗口中点击[选项]按钮,进入数据库配置界面。如图 2-7。

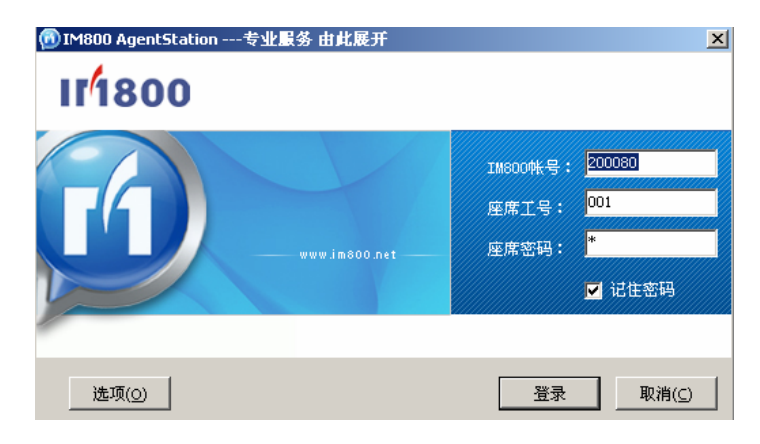

图 2-7

AgentStation 可以使用两种数据库,一是本地文件型数据库;二是数据库服务器,即我们上面所说的网络数据库。如图 2-8。

| 选项      |                                                        | × |
|---------|--------------------------------------------------------|---|
| 11/1800 |                                                        |   |
|         | 数据库,以实现数据的共享和统一。<br>位置(L): 数据库服务器 ▼ 刷新(B) 高级           |   |
| H       | 类型: SQLServer<br>数据源: 168.168.0.88:IM800_REPORT_1016 🔽 |   |
|         | 测试连接(I)                                                |   |
|         |                                                        |   |

图 2-8

### 3.1.1. 使用文件型数据库

使用文件型数据库与 DBConfiger 创建的数据库配置无关 ,在这里简单介绍一下文件型数据库的配置方式。

如图 2-9,在位置选择中选"文件型数据库",点击[浏览]按钮,选择合适的 Accesss 数据库

#### 文件(默认为 AgentStation 安装目录 DATA 子目录中的 SyniDB.mdb)。

| 选项           |                                                                                                    |
|--------------|----------------------------------------------------------------------------------------------------|
| II/1800      | 数据库   登录域   代理  <br>通过本设置指定用于保存访客接洽记录、业务处理记录等信息的<br>数据库,以实现数据的共享和统→。                                             |
| A CONTRACTOR | 位置 (L): (文件型数据库 ) 浏览 (B) 高颌 (A)<br>类型: Access<br>数据源: D:\Frogram Files\IM800\AgentStation\Data\SyniI<br>测试连接 (L) |
|              | 确定 (0) 取消 (0)                                                                                                    |
|              | 图 F S 2-9                                                                                                    |

取到合适的数据库文件之后,点击[测试连接]按钮,测试成功即表示设置文件型数据库成功,

如图 2-10。点击[确定]按钮,即可返回 AgentStation 登录窗口,登录 AgentStation。

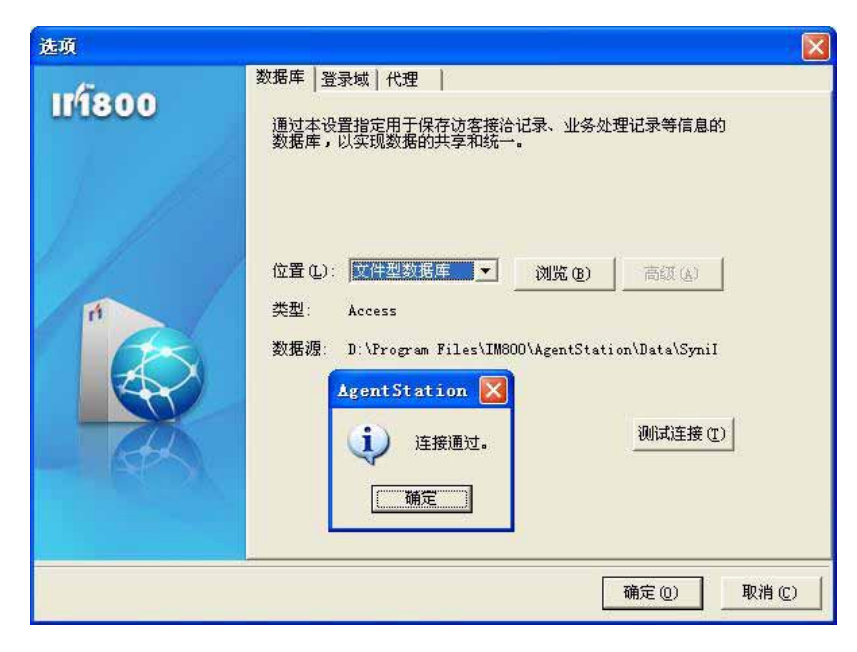

图 2-10

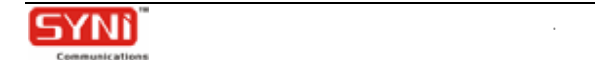

#### 3.1.2. 使用数据库服务器

在位置选择中选"数据库服务器", 点击[刷新]按钮, 即可自动获取 DBConfiger 已配置好的 远程数据源, 如图 2-11。

| 选项     |                                                                              | × |
|--------|------------------------------------------------------------------------------|---|
| เทโ800 | 数据库 登录域 代理 通过本设置指定用于保存访客接洽记录、业务处理记录等信息的<br>数据库,以实现数据的共享和统一。                  |   |
| n      | 位置(L): 数据库服务器 ▼ 刷新(R) 高级(A)<br>类型: SQLServer<br>数据源: 148-148-0-89:1M900_01/T |   |
|        | AgentStation     ●            成功取得连接串。           测试连接(I)                     |   |
|        | 确定(0) 取消(0)                                                                  |   |
|        | 图 2-11                                                                       |   |

取到数据源之后,点击[测试连接]按钮,测试成功即表示设置数据库服务器(网络数据库) 成功,如图 2-12。点击[确定]按钮,即可返回 AgentStation 登录窗口,登录 AgentStation。

| 选项      | X                                                                                                    |
|---------|----------------------------------------------------------------------------------------------------|
| II/1800 | 数据库 登录域 代理 通过本设置指定用于保存访客接洽记录、业务处理记录等信息的数据库,以实现数据的共享和统一。                                                                                                    |
| ri      | AgentStation         (立)         (立)         (立)         (立)         (立)         (立)         (立)         (立)         (立)         (立)         (立)         (立)         (立)         (立)         (山)         (山) |
|         | 确定( <u>O</u> ) 取消( <u>C</u> )                                                                                                    |

图 2-12

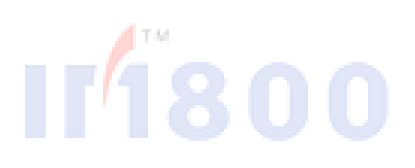